# Arbeiten in Ordnerfenstern

## Einfügen von neuen Ordnern

Um neue Ordner anzulegen öffnet man das Ordnerfenster in dem dieser als Unterordner liegen soll. Im Beispiel soll im Netzlaufwerk **User10 (U:)** auf dem Server **vhs1\userdaten** ein neuer Ordner mit dem Namen

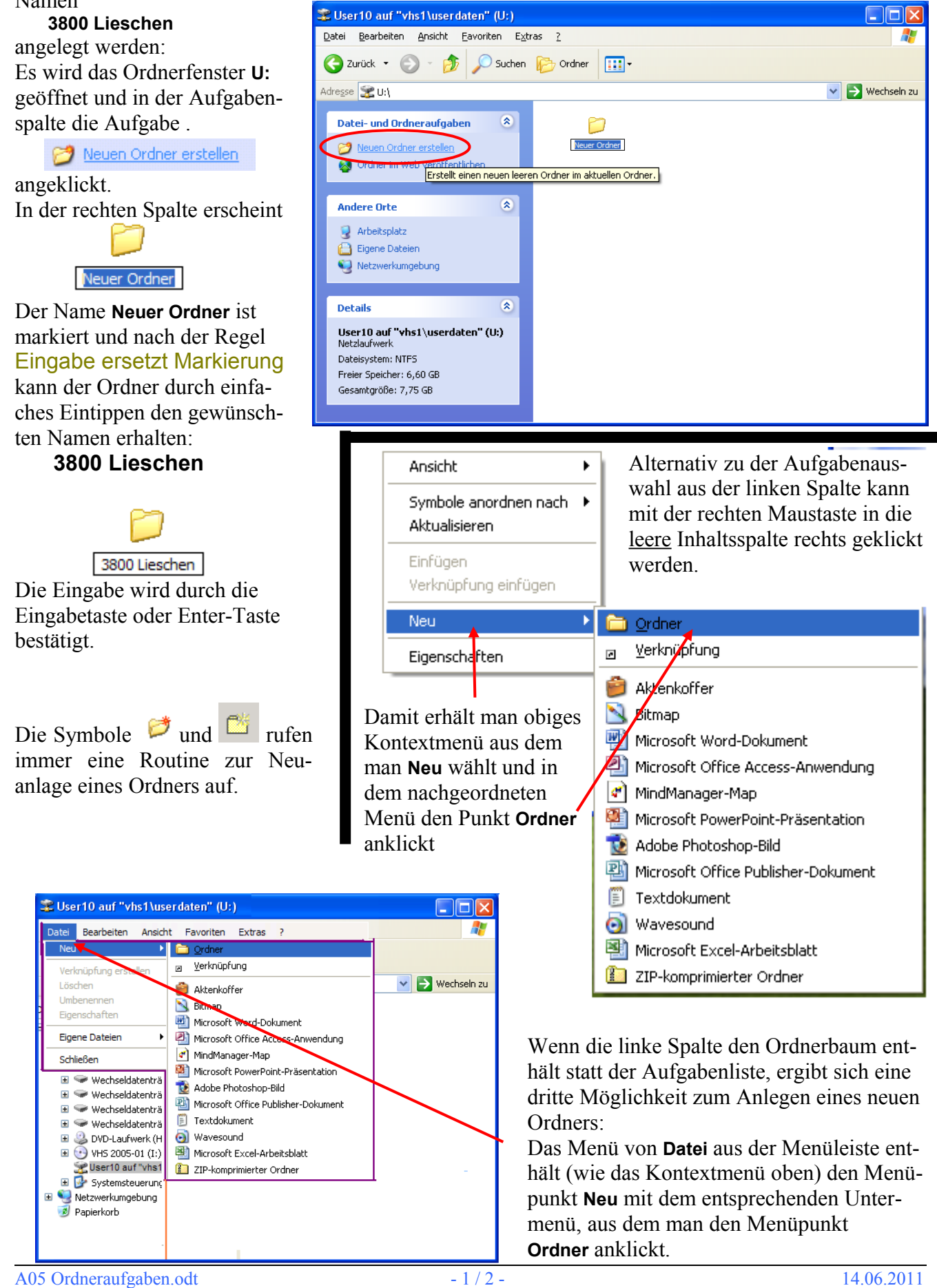

# Markieren von Obiekten

Wird in der rechten Spalte eines Ordnerfensters ein Objekt (Ordner oder Datei) mit der linken Maustaste angeklickt, so wird es blau unterlegt, es wird markiert. Will man die Markierung wieder aufheben, so klickt man an eine freie Stelle des Fensters.

Auf diese Art lässt sich jeweils nur ein Objekt markieren, wenn ein zweites Objekt angeklickt wird, so wird die Markierung des ersten Objekts wieder aufgehoben.

Möchte man dennoch mehrere Objekte markieren, muss man die Strg-Taste **Strg** gedrückt halten beim Anklicken neuer Objekte.

Liegen die Objekte in einer Liste fortlaufend hintereinander, so klickt man das erste Objekt an und danach mit gedrückter Hochstelltaste [] das letzte Objekt in der Folge.

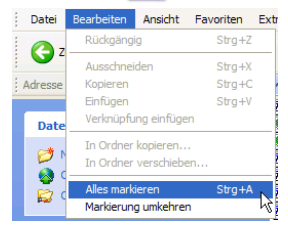

Das Zauberwort "Öffnen"

gramm wird die Datei angezeigt.

Will man alle Objekte im Fenster markieren, so klappt man das Menü Bearbeiten in der Menüleiste auf und wählt den Menüpunkt Alles markieren.

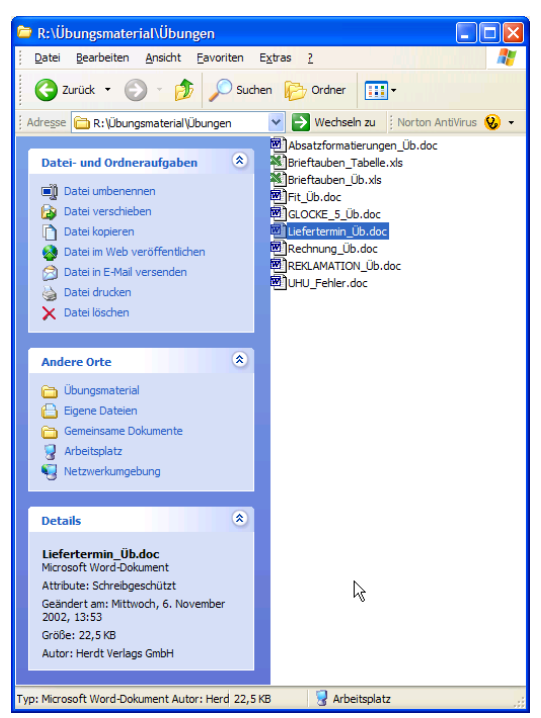

#### Lieferte Öffnen Rechnung Neu REKLAMAT Drucken Klickt man eine Datei mit der rechten Maustaste an, so erhält man das nebenste-UHU\_Fehle Öffnen mit hende Kontextmenü. Der Menüpunkt Öffnen bedeutet hier, dass automatisch das Senden an Programm aufgerufen wird, mit dem die Datei erstellt wurde. In diesem Pro-Ausschneider Kopieren Verknüpfung erstellen Löschen Umbenenner

Eigenschaften

٠

| F   |                         |
|-----|-------------------------|
| _   | Öffnen                  |
| Ubi | Explorer                |
|     | Suchen                  |
|     | Freigabe und Sicherheit |
|     | Senden an               |
|     | Ausschneiden            |
|     | Kopieren                |
|     | Verknüpfung erstellen   |
|     | Löschen                 |
|     | Umbenennen              |
|     | Eigenschaften           |

Ist das zugehörige Programm nicht auf dem Computer installiert (weil es von irgendeinem anderen Computer stammt), so können Sie versuchen die Datei über den

Menüpunkt Öffnen mit mit einem der auf Ihrem Computer installierten Programme zu öffnen, die als Auswahl angeboten werden.

Klickt man einen Ordner mit der rechten Maustaste an, so erhält man ein geringfügig anderes Kontextmenü. Hier bedeutet Öffnen das Öffnen des Ordners und Anzeige seines Inhalts

## Löschen

In den obigen Kontextmenüs tritt der Befehl Löschen auf. Er bewirkt, dass markierte Objekte in den Papierkorb verschoben werden.

## Kopieren, Ausschneiden und Einfügen

Die drei Begriffe sind sehr anschaulich zu verstehen. Dabei spielt die Zwischenablage, ein unsichtbarer Speicherbereich, eine wichtige Rolle. Die Zwischenablage nimmt in einem Zwischenschritt zwischen Kopieren bzw. Ausschneiden und Einfügen eine Kopie der zu bearbeitenden Objekte auf, bzw. einen Verweis auf die Objekte. Die Zwischenablage kann aber jeweils nur eine Kopie enthalten. Bei erneutem Aufruf von Kopieren bzw. Ausschneiden wird der alte Inhalt der Zwischenablage überschrieben.

Kopieren: Markierte Objekte kann man kopieren, d.h. eine Kopie der Objekte wird in der Zwischenablage abgelegt. An der ursprünglichen Position bleiben die Objekte unverändert erhalten.

Ausschneiden: Wie beim Kopieren wird auch hier eine Kopie der markierten Objekte in der Zwischenablage abgelegt. Die ursprünglich markierten Objekte werden jedoch gelöscht nach dem Einfügen an anderer Position. Im Gegensatz zum Befehl Löschen bleibt jedoch eine Kopie der Objekte in der Zwischenablage erhalten und kann an neuer Position wieder eingefügt werden.

Eine Kopie des Inhalts der Zwischenablage wird an der Position des Cursors eingefügt. Der In-Einfügen: halt der Zwischenablage wird dabei jedoch nicht gelöscht und kann an anderen Stellen wiederholt eingefügt werden, bis durch erneute Befehle "Kopieren" oder "Ausschneiden" der Inhalt der Zwischenablage überschrieben wird. Der Befehl wird bei leerer Zwischenablage im Kontextmenü nicht angeboten